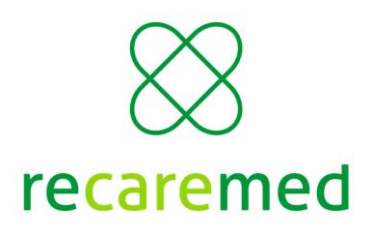

## Så här beställer du retur av sjukvården miljötjänst.

- 1. Gå till Recaremeds hemsida www.recaremed.se
- 2. Klicka på knappen Boka Retur längst upp till höger på sidan

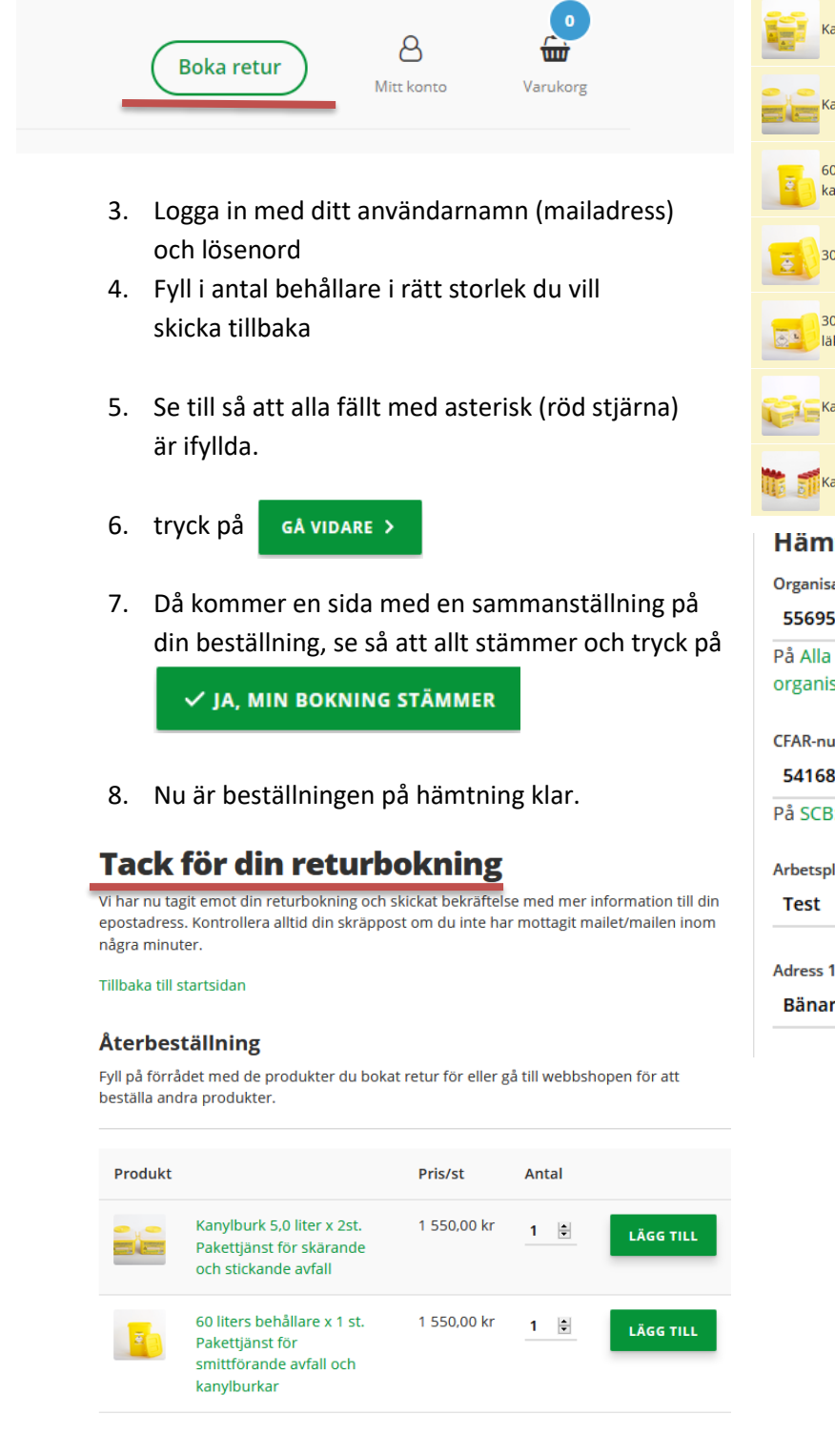

GÅ TILL KASSAN

FORTSÄTT HANDLA

|          | Kanylburk 3,0 liter. Pakettjänst för skärande och stickande avfall                 | 0 | • |
|----------|------------------------------------------------------------------------------------|---|---|
| ł        | Kanylburk 5,0 liter. Pakettjänst för skärande och stickande avfall                 | 2 | • |
| Ŧ        | 60 liters behållare. Pakettjänst för smittförande avfall och<br>kanylburkar        | 1 | • |
| ē        | 30 liters behållare. Pakettjänst för smittförande avfall                           | 0 | ¢ |
| <b>.</b> | 30 liters behållare, Pakettjänst för cytostatika och<br>läkemedelsförorenat avfall | 0 | ÷ |
| Ş.       | Kanylburk 1,8 liter. Pakettjänst för skärande och stickande avfall                 | 0 | • |
|          | Kanylburk 0,3 liter. Pakettjänst för skärande och stickande avfall                 | 0 | • |

### Hämtas:

Organisationsnummer (10 siffror) \*

#### 556955-1061

På Alla Bolags webbplats kan du hitta ert Organisationsnummer. S organisationsnumret.

CFAR-nummer (8 siffror) \*

#### 54168422

På SCB:s webbplats kan du hitta ert CFAR-nummer. Så här hittar d

Arbetsplatsens namn \*

| Adress 1 📩 |  |  |  |
|------------|--|--|--|
| Bänarp 3   |  |  |  |
|            |  |  |  |

Du kan nu göra en beställning på nya burkar om du önskar. Välj antal paket och Lägg till. Gå sedan till kassan och godkänn din beställning

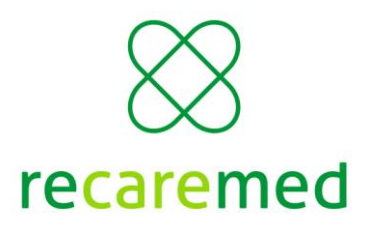

# Så här beställer du Sjukvårdens miljötjänst.

- 1. Gå till Recaremeds hemsida www.recaremed.se
- 2. Klicka på sjukvårdens miljötjänst, välj Alla
- Välj antal paket av varan och tryck Lägg till. Lägg till ytterligare produkter på samma sätt

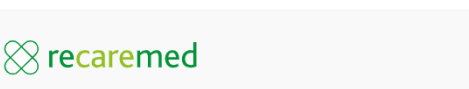

✓ Hämtning ✓ Leverans ✓ Destruktion

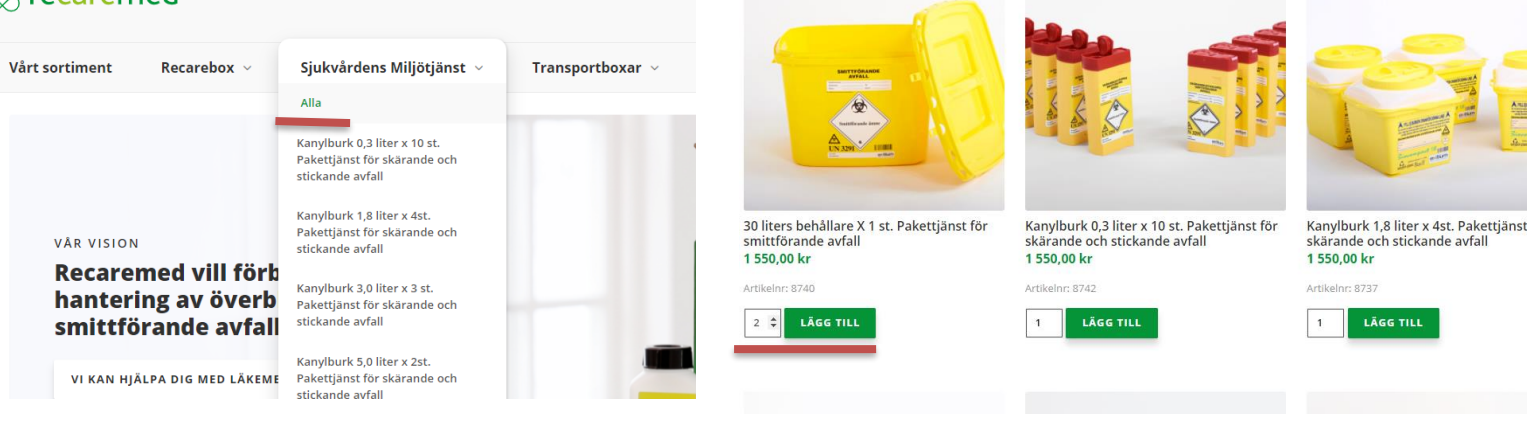

Kassan

Förnamn \*

Efternamn \*

Företagsnamn \*

Återkommande kund?

Faktureringsadress

Om du har handlat av oss tidigare, vänligen logga in innan du går vidare.

- Klicka på varukorg längt upp till höger på Sidan och fortsätt till kassan för att gå till Kassan
- 5. Är du redan kund logga in på den blå knappen.

Klicka här för att logga in

- 6. Är du inte kund fyll i faktura- och leveransuppgifterna på sidan.
- 7. Bocka i rutan Jag har läst och godkänner webbplatsens villkor.
- 8. Tryck på

SLUTFÖR KÖP

Du får nu en orderbekräftelse till din mail. Köpet är genomfört

| Din order                                                                     |             |  |  |  |  |  |
|-------------------------------------------------------------------------------|-------------|--|--|--|--|--|
| Produkt                                                                       | Summa       |  |  |  |  |  |
| 30 liters behållare X 1 st. Pakettjänst för smittförande avfall × 2           | 3 100,00 kr |  |  |  |  |  |
| Delsumma                                                                      | 3 100,00 kr |  |  |  |  |  |
| Frakt                                                                         | 0 kr        |  |  |  |  |  |
| Moms                                                                          | 775,00 kr   |  |  |  |  |  |
| Summa                                                                         | 3 875,00 kr |  |  |  |  |  |
| ⊙ 30 dagar netto                                                              |             |  |  |  |  |  |
| Du som kund blir fakturerad och fakturan skickas till din faktureringsadress. |             |  |  |  |  |  |
| ☐ Jag har läst och godkänner webbplatsens villkor *                           |             |  |  |  |  |  |

SLUTFÖR KÖP